1. EBSCOhost にアクセスします。

 $( \underline{http://search.ebscohost.com/login.aspx?authtype=ip,shib&custid=s5866851\&group=main&profile=ehost )$ 

eBook Collection (EBSCOhost)にアクセスします。

 $(\underline{http://search.ebscohost.com/login.aspx?authtype=ip,shib&custid=s5866851\&profile=ehost&defaultdb=nlebk)$ 

2. 関西大学 学認用ログインページが表示されますので、関西大学統合認証システムの 「ユーザーID」と「パスワード」を入力し、「Login」をクリックします。

| 関西大学 学認用ロクイ                                                                                 | ンページ                   | 🚳 GakuNin)      |
|---------------------------------------------------------------------------------------------|------------------------|-----------------|
| 上記のサイトが認証を要求し、あなたは朝西<br>ます。<br>ITセンターの利用者IDとパスワードでログイ                                       | 大学の学認システムを<br>ンしてください。 | 利用してログインしようとしてい |
| Username                                                                                    |                        |                 |
| Password                                                                                    |                        |                 |
| □ Clear prior granting of permission<br>for release of your information to this<br>service. |                        |                 |
| Login                                                                                       |                        |                 |

3. 以下の画面が表示されます。「同意します」をクリックします。(必要に応じて同意内容 の変更を行ってください。)

| 関西大学 学認用ログインページ                                                                                 |  |
|-------------------------------------------------------------------------------------------------|--|
| shibboleth.ebscohost.com                                                                        |  |
| サービスに情報を提供します                                                                                   |  |
| eduPersonEntitlement_common_lib_terms urn:mace:dir:entitlement:common-lib-terms                 |  |
| この画面から先に進む場合、上記の情報がアクセス先のサービスブロバイダと共有されるこ<br>とになります。<br>あたたがサービスプロバイダにアクセスする場合に情報の間オスことに同音しますか? |  |
| 情報の送信に同意しますか?同意される場合は以下の方法を選択してください:                                                            |  |
| ○ 次回ログイン時に再度確認します                                                                               |  |
| • 今回は情報送信を許可します                                                                                 |  |
| ● 別なサービスプロバイダにアクセスしたときに再度確認します                                                                  |  |
| <ul> <li>このサービスプロバイダに同じ情報が送信されることに同意します</li> </ul>                                              |  |
| 🔍 以降、確認は不要です                                                                                    |  |
| • すべての情報を任意のサービスに送信される事に同意します                                                                   |  |
| この設定は、ログインページのチェックボックス[Reset my attribute release approvals]にて、取り消すことができます。                     |  |
| 同意しません 同意します                                                                                    |  |

4. EBSCO 社提供の本学契約データベースの一覧、もしくは eBook Collection のトップ 画面が表示されます。